# Software Ingeniaritza

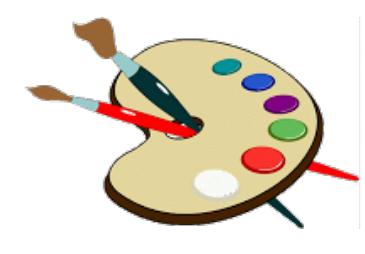

# 4. Gaia: Inplementazioa

#### 4.1 Interfaze grafikoak: SWING/AWT

#### A. Goñi, J. Ibáñez, J. Iturrioz, J.A. Vadillo

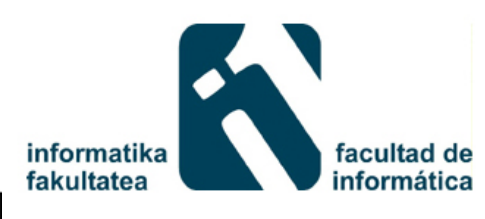

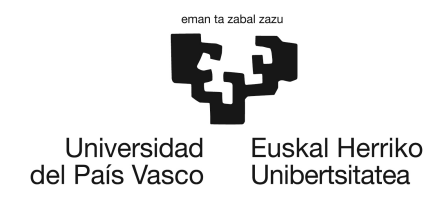

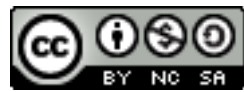

#### Aurkibidea

- Sarrera
  - Helburuak
  - AWT klase hierarkia: COMPOSITE diseinu patroia
- Osagai nagusiak
  - AWT/Swing edukitzaileak
  - AWT/Swing osagai nagusiak
  - Diseinuaren kudeatzaileak
- Gertaeren kudeaketa
  - Behe-mailako eta goi-mailako gertaerak
  - Listener-ak

#### Sarrera

- Erabiltzailearen interfaze grafikoak (GUI) eraikitzeko baliabideak behar ditugu.
- Java-k aukera ematen du lortzeko:
  - AWT klaseak (Abstract Window Toolkit).
  - Swing klaseak.
    - Swing AWTren ondokoa da eta osagai gehiago ditu.
  - Interfazeen diseinu eta programazio erraza eta azkarra.
  - Web-erako Applet-en diseinua.

### Helburuak

- Erabiltzailearen interfazeak eraikitzeko Java-n diseinatutako klaseen hierarkia ulertzea.
- Gertaeren kudeaketa nola egiten den ulertzea.
- Ez da gure helburua: klase, listener, etab... guztien izenak ikastea.
  - Interfazeak Javaren garapenerako tresnak erabiliz eraiki daitezke (adib: Eclipse, NetBeans).

#### AWT klase hierarkia

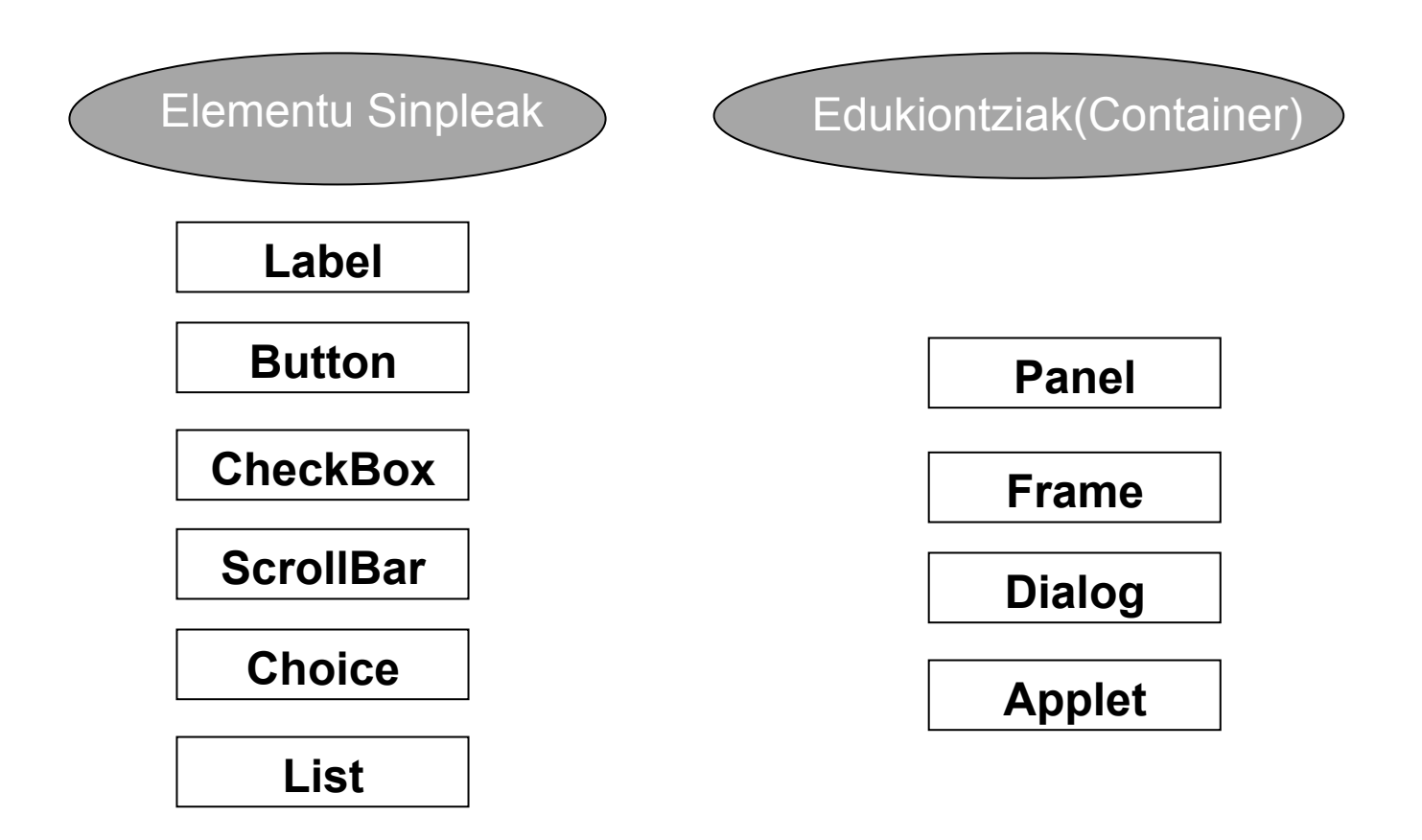

#### Nola antolatu <u>edukiontziak</u> eta <u>elementu sinpleak</u>?

#### Antolaketa desegokia

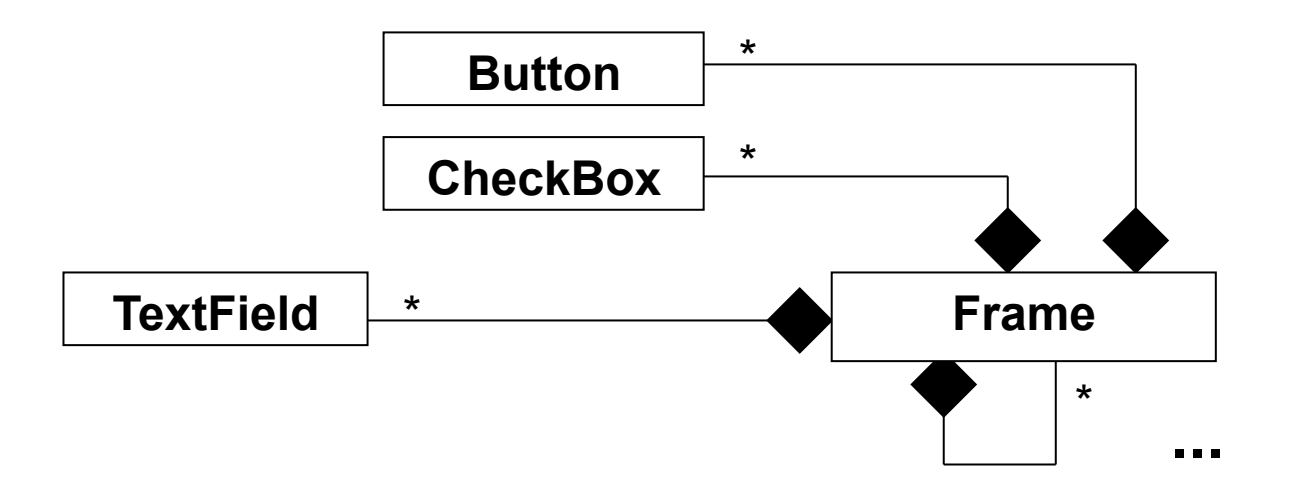

#### **Desabantailak:**

- Frame klasean addButton, addCheckBox, addTextField, AddFrame,... metodoak beharko lirateke.
- Gainera diagrama ez dago batere osatua zeren eta Button izan daiteke Panel, Dialog,... baten osagaia.
- XXX osagai berria gehitu nahiko balitz, Frame klasea aldatu beharko litzateke eta addXXX metodoa gehitu (ebazpen hau ez litzateke batere hedagarria izango).

# Klase hierarkia: COMPOSITE diseinu patroia

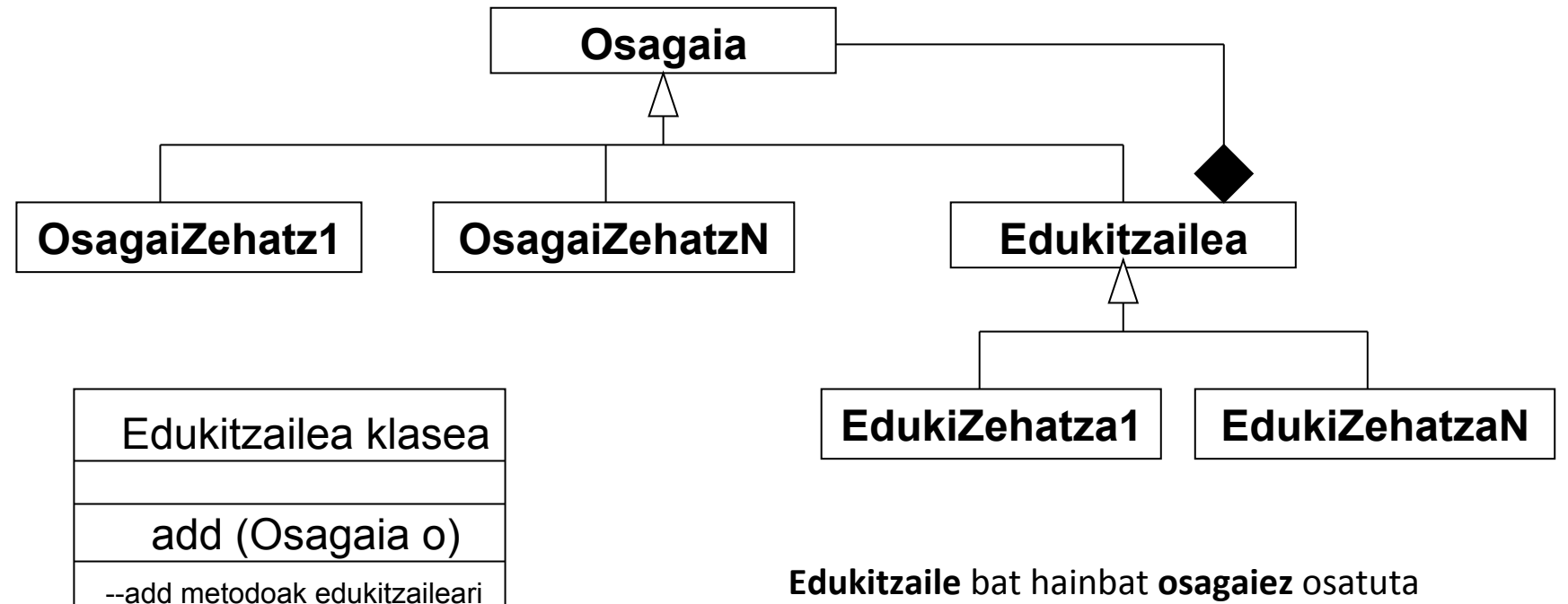

--osagaiak gehitzen dizkio

**Edukitzaile** bat hainbat **osagaiez** osatuta dago, hauek osagai zehatzak edo edukitzaileak izanik. Edukitzaile hauek aldi berean hainbat osagai izan ditzakete.

#### Aurkibidea

- Sarrera
  - Helburuak
  - AWT klase hierarkia: COMPOSITE diseinu patroia
- Osagai nagusiak
  - AWT/Swing edukitzaileak
  - AWT/Swing osagai nagusiak
  - Diseinuaren kudeatzaileak
- Gertaeren kudeaketa
  - Behe-mailako eta goi-mailako gertaerak
  - Listener-ak

#### AWT: osagai nagusiak

• AWT klaseen hierarkia

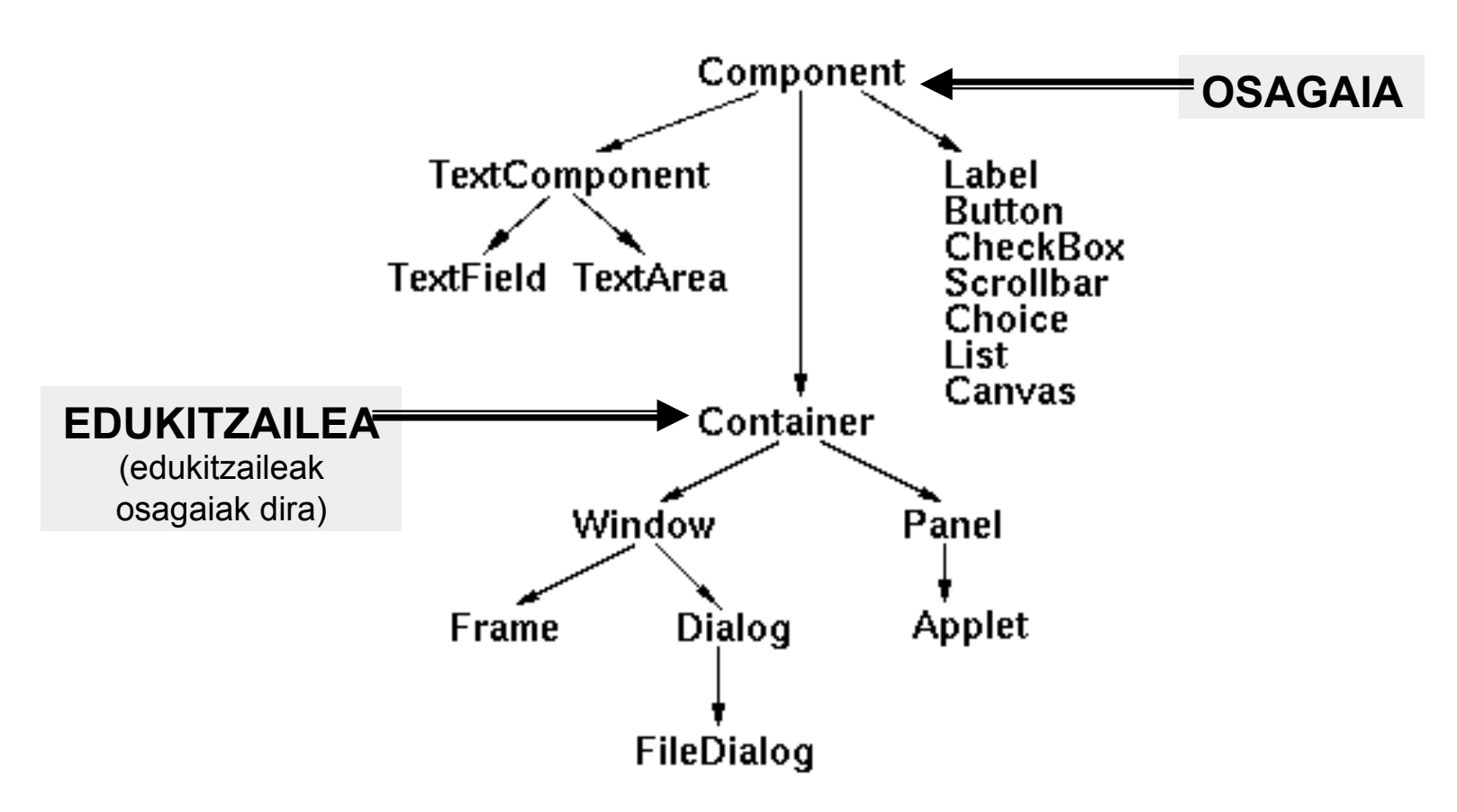

# AWT klase hierarkia: COMPOSITE diseinu patroia jarraitzen du

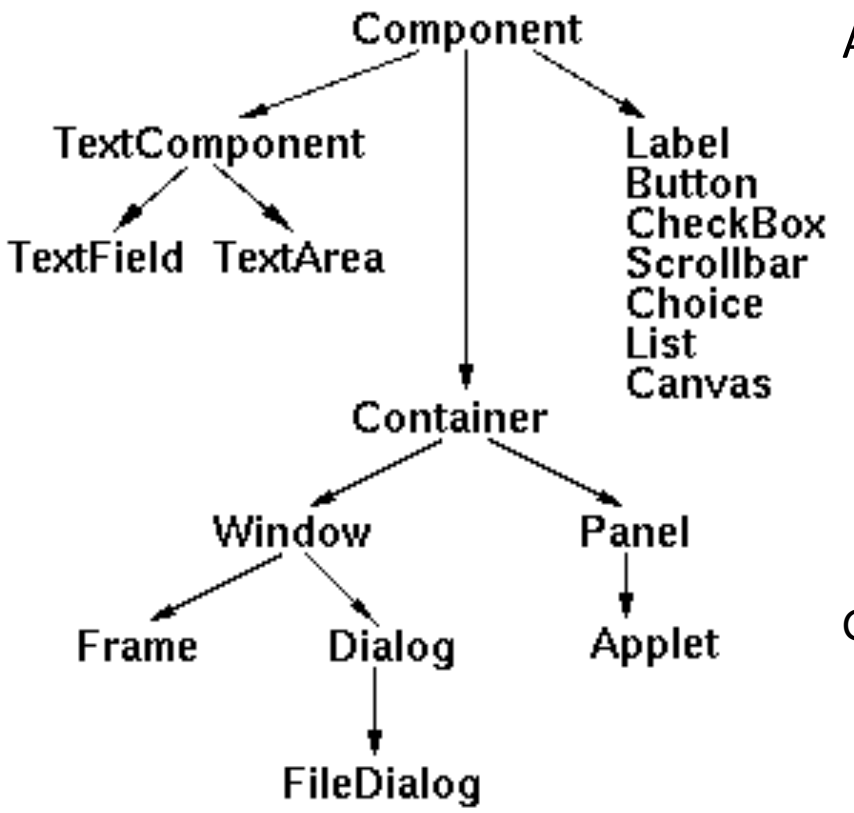

Aukera infinitoak dira:

...

 Leiho bat 2 testu-koadro, 2 testu-area, 3 botoi, eta panel bat dituena 5 kontrol-kutxa eta goitibeherakoadroa bat dituena.

- Leiho bat 2 etiketa, 2 testu-area eta botoi bat dituena.

Gainera, edukitzaile eta osagai mota berriak gehitzea ez litzateke oso garestia izango (Ebazpen hedagarria da).

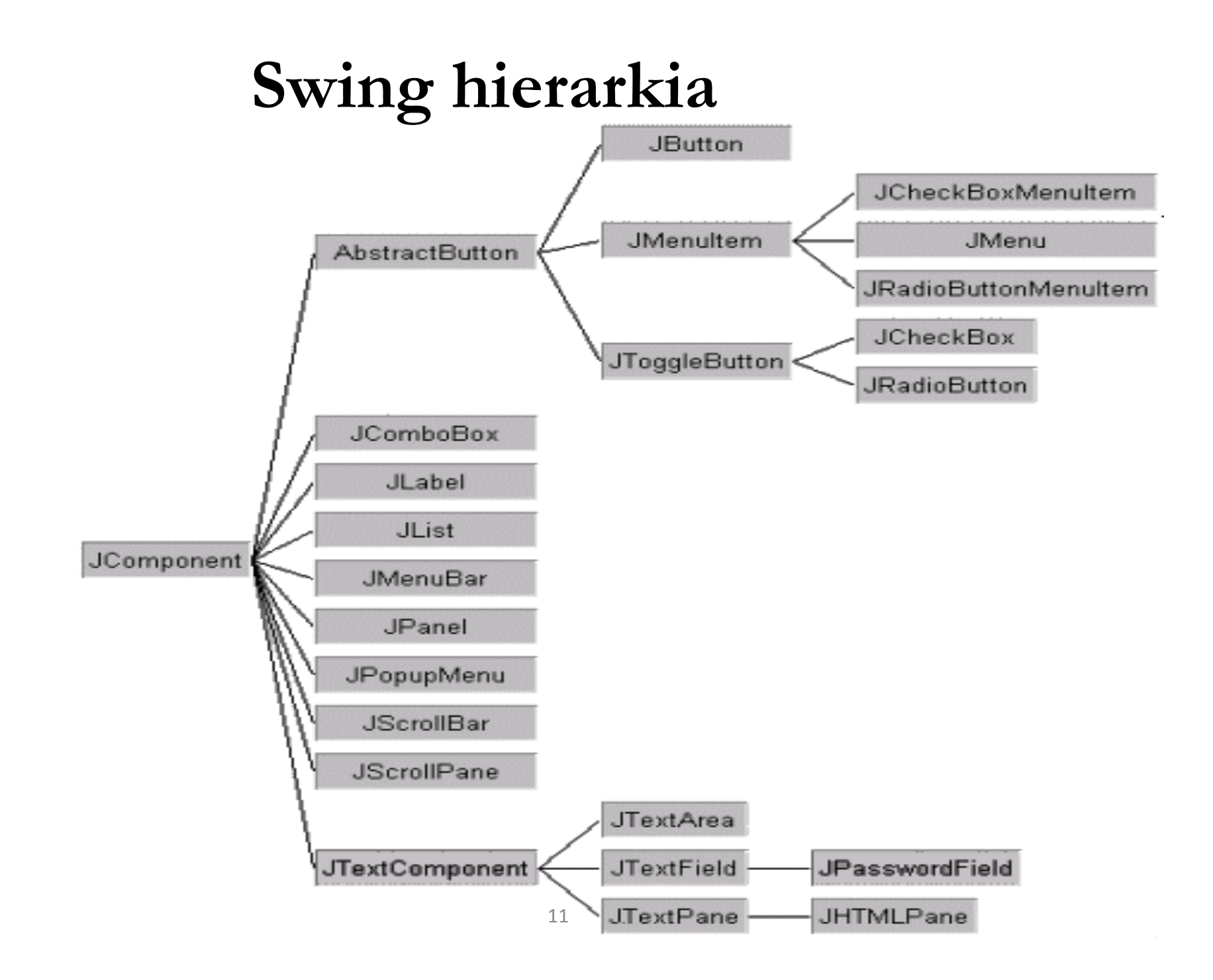

# AWT/Swing: edukitzaileak

Edukitzaileak -Panel/JPanel -Dialog/JDialog

- Frame/JFrame klaseak
  - Leiho laua, maximizatu, minimizatu eta itxi ikonoak eskeintzen dituena.
  - Menuak sartu daitezken edukitzaile bakarra da.

#### • Panel/JPanel klaseak

- Osagaiak elkartzeko edukitzaile generikoak.
- Edukitzaileak beste edukitzaile batzuen barnean sartzeko erabiltzen den klasea (panelen barruan azpi-panelak).
- Swing-eko JFrame klasearen barnean JPanel bat sartzen da modu automatikoan. AWT<sup>2</sup>klasean ez.

#### AWT/Swing: edukitzaileak

🖄 Panela duen Frame baten adibidea

\_ 🗆 ×

```
import javax.swing.*;
import java.awt.*;
public class FrameaPanelekin extends JFrame
 // ...
 // Hemen erazagutu genuke Framearen
  // osagaiak: menu-barra, File aukera,...
 public FrameaPanelekin() {
    this.getContentPane().setLayout(null);
    this.setSize(new Dimension(400, 300));
    this.setTitle("Panela duen Frame baten adibidea");
    this.setBackground(Color.black);
 public static void main(String[] args) {
   JFrame frame = new FrameaPanelekin
   frame.setVisible(true);
}
                                             JFrameri asoziatutako JPanel-a
                                             atzitzeko
```

- TextField/JTextField klaseak
  - Lerro bateko testu sarrerarako eremua.
- TextArea/JTextArea klaseak
  - Testu lerro anitzak sartzeko.
  - Testua erakusteko ere erabili daiteke.
  - TextArea-k testu-eremu bakoitzerako scroll bertikal eta horizontal bat inplementatzen du.
  - JTextArea-k ez du scroll-ik automatikoki gehitzen. Horretarako JTextArea-ri JScrollPane bat gehitu behar zaio.

#### public class TestuEremuak extends JFrame {

private JPanel jContentPane=new JPanel(); private JLabel jLabel1=new JLabel();; private JTextField jTextField1=new JTextField(); private JLabel jLabel2=new JLabel(); private JTextField jTextField2=new JTextField();

```
public TestuEremuak() {
```

}

this.setSize(300, 200); this.setTitle("Testu-eremuekin adibidea"); jLabel1.setBounds(new Rectangle(15, 19, 100, 19)); jLabel1.setText(" zure izena"); jLabel2.setBounds(new Rectangle(81, 57, 138, 19)); jLabel2.setText("Zure iruzkina idatzi");

this.setContentPane(jContentPane);
jContentPane.setLayout(null);

jContentPane.add(jLabel1, null); jTextField1.setBounds(new Rectangle(137, 18, 143, 21)); jContentPane.add(jTextField1, null);

```
jContentPane.add(jLabel2, null);
jTextField2.setBounds(new Rectangle(21, 78, 256, 88));
jContentPane.add(jTextField2, null;
this.setContentPane(jContentPane);
}
public static void main(String[] args) {
TestuEremuak framea = new TestuEremuak();
framea.setVisible(true);
}
15
```

| 🔘 🔘 🔘 Testu-eremuekin adibidea |  |  |  |
|--------------------------------|--|--|--|
| zure izena                     |  |  |  |
| Zure iruzkina idatzi           |  |  |  |
|                                |  |  |  |
|                                |  |  |  |
|                                |  |  |  |

#### • Button/JButton klaseak

- Botoiak sortzeko.
- Botoi bat sakatzean ekintzaren bat egikarituko da.
- Label/JLabel klaseak
  - Informazioa azaltzeko.
  - Testu-eremuen ondoan erabiltzen dira.

```
import javax.swing.*;
import java.awt.*;
                                                   000
                                                     Ireki
public class Botoiak extends JFrame
  JButton jButton1 = new JButton();
  JButton jButton2 = new JButton();
  JButton jButton3 = new JButton();
  public Botoiak() {
    this.setTitle("Botoien adibidea");
    jButton1.setText("Ireki");
    jButton2.setText("Gorde");
    jButton3.setText("Ezeztatu");
    this.getContentPane().add(jButton3, BorderLayout.EAST);
    this.getContentPane().add(jButton2, BorderLayout.CENTER);
    this.getContentPane().add(jButton1, BorderLayout.WEST);
    pack();
 public static void main(String[] args) {
    JFrame frame = new Botoiak();
    frame.setVisible(true);
 }
}
```

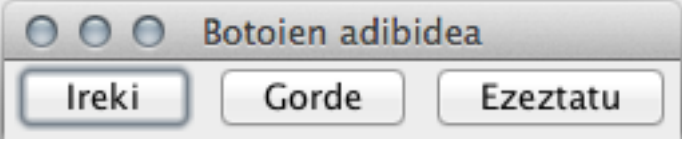

#### CheckBox/JCheckBox/JRadioButton klaseak

- Kontrol-laukiek aukerak aktibatzeko eta desaktibatzeko eskeintzen dute.
- JRadioButton gehituko dira ButtonGroup batean, aukera bakar bat hautatu behar denean (ButtonGroup ez da osagai bisuala).
- AWT-n gauza berdina lortzeko CheckBox-ak
   CheckboxGroup batean definitu beharko dira.

\_ 🗆 🗙

```
Sexua: 🔘 Emakumea 🛛 🔘 Gizona
import javax.swing.*;
                                                          Aukeratu zure ekintza gogokoenak (bat baino gehiago izan daitezke)
import java.awt.*;
public class Aukerak extends JFrame{
                                                                 🗹 Musika entzun 📃 Dantzatu 📃 Mendian ibili
  JPanel jPanel1 = new JPanel();
                                                              🗌 Parrandak egin 🔽 EGUNKARIA irakurri 🗹 Ligatu
 JLabel jLabel1 = new JLabel();
  JRadioButton jRadioButton1 = new JRadioButton();
                                                                          🗌 Ikasi (?!) 📃 Besterik
  JRadioButton jRadioButton2 = new JRadioButton();
  ButtonGroup q = new ButtonGroup();
 JLabel jLabel2 = new JLabel();
  JCheckBox jCheckBox1 = new JCheckBox();
  JCheckBox jCheckBox2 = new JCheckBox(); //Besteak eraiki
  public Aukerak() {
    jLabel1.setText("Sexua:");
    jRadioButton1.setText("Gizona");
    jRadioButton2.setText("Emakumea");
    jLabel2.setText("Aukeratu zure ekintza gogokoenak (bat baino gehiago izan daitezke)");
    jCheckBox1.setText("Musika entzun");
    jCheckBox2.setText("Dantzatu");//Besteenak testuak gehitu
    jPanel1.add(jLabel1, null);
    jPanel1.add(jRadioButton2, null);
    jPanel1.add(jRadioButton1, null);
    jPanel1.add(jLabel2, null);
    jPanel1.add(jCheckBox1, null); //Beste JCheckBox-ak gehitu
    g.add(jRadioButton1);
    g.add(jRadioButton2);
    this.getContentPane().add(jPanel1, null);
```

- List/JList klaseak
  - Goitibehera zerrenda bat desplegatzen duen widget bat da. Erabiltzaileak elementu bat aukeratu dezake zerrendatik.
  - AWT-ren List-ean scroll bat dago, agertzen diren listako elementuak List-ari esleitutako espazioan sartzen ez direnerako.
  - Swing-eko JList-ek ez du scroll-ik. Horretarako JScrollPane batean gehitu beharko da.

```
import javax.swing.*;
 import java.awt.*;
 import java.util.*;
 public class Listak extends JFrame {
                                                       O O Listen adibidea
   JList jList1; //new gero egingo da
   Vector elementuak = new Vector();
                                                                Java
   JPanel jPanel1 = new JPanel();
                                                                 Pascal
   public Listak() {
                                                                Cobol
     this.setTitle("Listen adibidea");
                                                                 Perl
     elementuak.addElement("Java");
                                                                 LISP
     elementuak.addElement("Pascal");
     elementuak.addElement("Cobol");
     elementuak.addElement("Perl");
     jList1 = new JList(elementuak);
     jPanel1.add(jList1, null);
     this.getContentPane().add(jPanel1, null);
     elementuak.addElement("LISP"); //elementua
     aurkezten da oraindik framea aurkeztu ez delako
    public static void main(String[] args) {
     JFrame frame = new Listak();
     frame.setVisible(true);
  }
                                         frame.elementuak.addElement("C++");
                                         ez da aurkeztuko
Vector-ek ez du egitura "dinamikoa" kudeatzen.
```

```
import javax.swing.*;
import java.awt.*;
import java.util.*;
public class Listak extends JFrame {
  JList jList1; //new gero eqingo da
  DefaultListModel elementuak = new DefaultListModel();
  JPanel jPanel1 = new JPanel();
 public Listak() {
   this.setTitle("Listen adibidea");
    elementuak.addElement("Java");
    elementuak.addElement("Pascal");
    elementuak.addElement("Cobol");
    elementuak.addElement("Perl");
    jList1 = new JList(elementuak);
   jPanel1.add(jList1, null);
    this.getContentPane().add(jPanel1, null);
    elementuak.addElement("LISP"); //Vector-en
             gehitze, JLIST-a aldatzen da!!
  public static void main(String[] args) {
    JFrame frame = new Listak();
    frame.setVisible(true);
    frame.elementuak.addElement("C++");
    frame.setVisible(true);
```

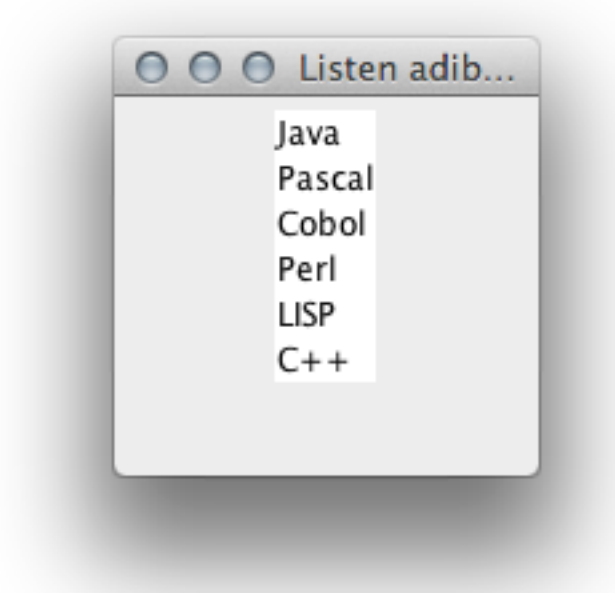

javax.Swing DefaultListModel klasea Vector klasearen metodo berdinak eskaintzen ditu.

DefaultListModel erabili zerrenda "dinamikoa" denean

```
import javax.swing.*;
import java.awt.*;
import java.util.*;
public class ListakScrollekin extends JFrame {
  JPanel jPanel1 = new JPanel();
 JList jList1;
 Vector elementuak = new Vector();
 public ListakScrollekin() {
   this.getContentPane().add(jPanel1, null);
    elementuak.addElement("Java");
    elementuak.addElement("Pascal");
    elementuak.addElement("Cobol");
    elementuak.addElement("Perl");
    jList1 = new JList(elementuak);
    JScrollPane j = new JScrollPane(jList1);
    //Lista sartzen dugu scroll-a duen panel batean
    jPanel1.add(j,null);
    for (int i=0;i<50;i++) elementuak.addElement("LP '</pre>
   pack();
   public static void main(String[] args) {
    JFrame frame = new ListakScrollekin();
    frame.setVisible(true);
                                          23
```

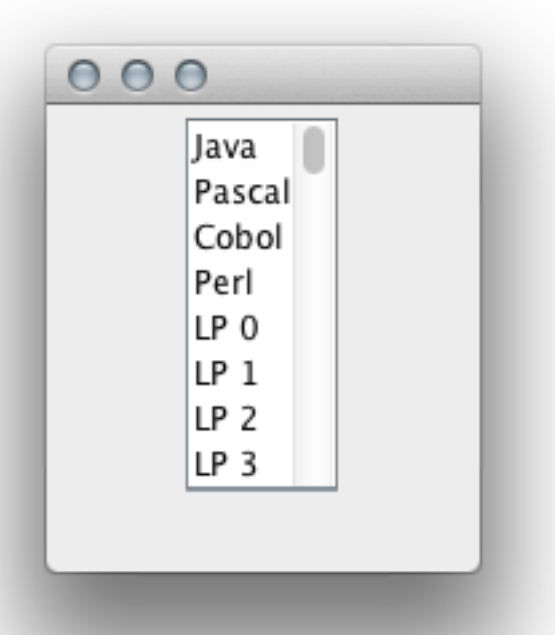

- Choice/JComboBox klaseak
  - Aukeren menuak sortzeko.
  - Honen abantaila goitibeherako-menuek ez dute espazioa asko okupatzen pantailan.

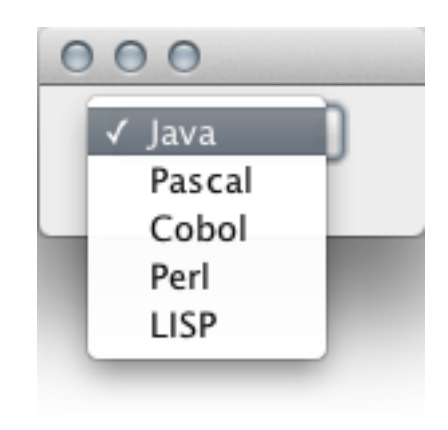

```
import javax.swing.*;
import java.awt.*;
import java.util.*;
public class ComboBoxak extends JFrame {
 DefaultComboBoxModel elementuak = new DefaultComboBoxModel ();
  JPanel jPanel1 = new JPanel();
  JComboBox jComboBox1;//new gero egingo da
 public ComboBoxak() {
   elementuak.addElement("Java");
    elementuak.addElement("Pascal");
    elementuak.addElement("Cobol");
    elementuak.addElement("Perl");
    jComboBox1 = new JComboBox(elementuak);
    jPanel1.add(jComboBox1, null);
    this.getContentPane().add(jPanel1, null);
    elementuak.addElement("LISP");
   pack();
  }
 public static void main(String[] args) {
    Frame frame = new ComboBoxak();
    frame.setVisible(true);
 }
}
```

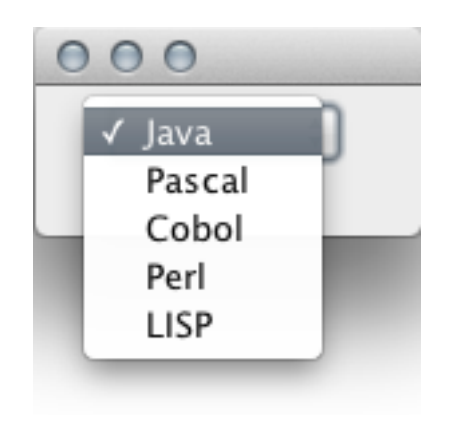

- Menuen sorkuntza
  - Swing-en
    - JFrame klasea da menu-barra bat eduki dezakeen edukitzaile bakarra.
    - JMenuBar klaseak menuak sartuko diren menu barra sortzen du.
    - **JMenu** klaseak menuak sortzen ditu. Menu hauek izen bat dute eta hainbat elementu azaltzen dituzte goitibeherako-leiho batean.
    - Menuaren elementuak izan daitezke JMenultem-eko objektuak edo JMenu-koak (menuak kaskadan sortzeko).

#### - AWT-en

• Antzeko klaseak daude.

Menuen sorkuntza Swing-en

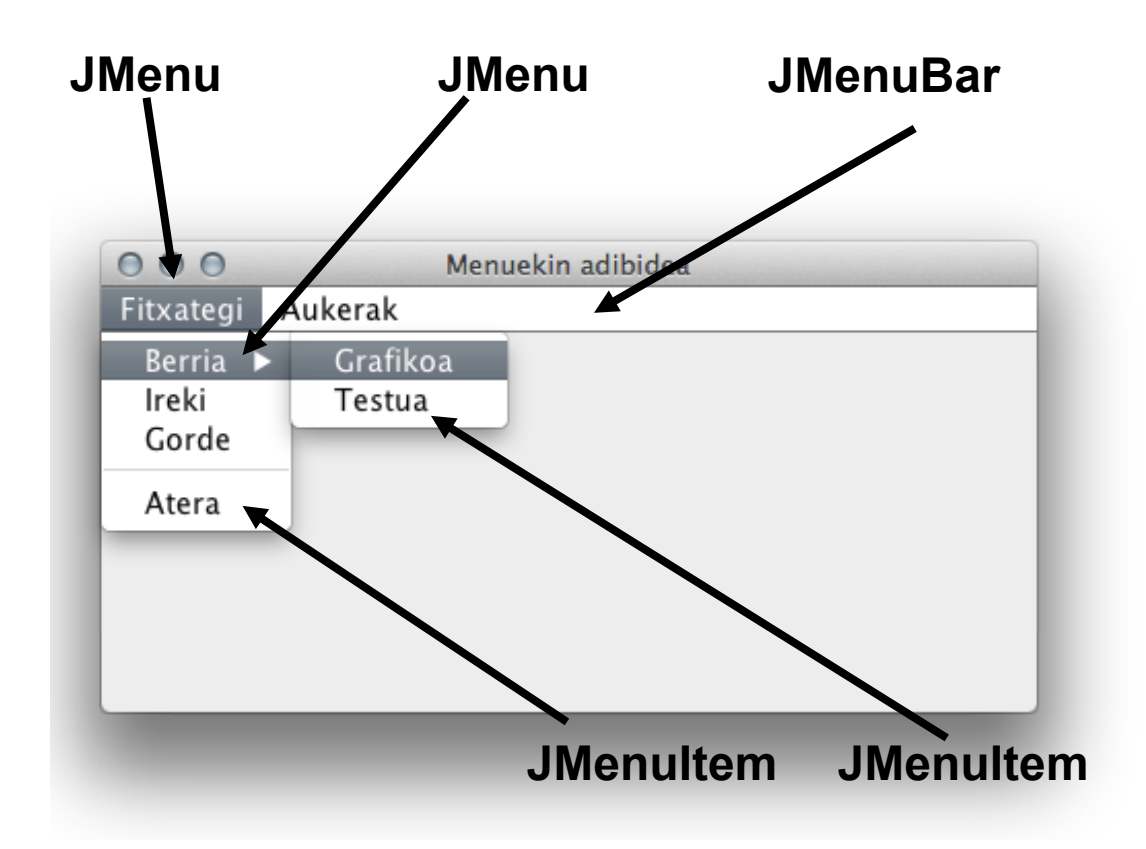

```
import javax.swing.*;
import java.awt.*;
public class Menuak extends JFrame {
  JMenuBar menuBarra = new JMenuBar();
  JMenu fitxateqi = new JMenu(); JMenu aukerak = new JMenu();
  JMenu berria = new JMenu(); JMenuItem ireki = new JMenuItem();
  JMenuItem gorde = new JMenuItem(); JMenuItem atera = new JMenuItem();
  JMenuItem koloreak = new JRadioButtonMenuItem();
  JMenuItem txuriBeltz = new JRadioButtonMenuItem();
  ButtonGroup bg = new ButtonGroup();
  JMenuItem testua = new JMenuItem(); JMenuItem grafikoa = new JMenuItem();
  public Menuak() {
    this.setJMenuBar(menuBarra); this.setTitle("Menuekin adibidea");
    fitxategi.setText("Fitxategi");
                                       aukerak.setText("Aukerak");
    berria.setText("Berria");
                                 grafikoa.setText("Grafikoa");
    testua.setText("Testua");
                                 ireki.setText("Ireki");
    gorde.setText("Gorde");
                               atera.setText("Atera");
    koloreak.setText("Koloreak");
                                     txuriBeltz.setText("Txuri-beltz")
    testua.setText("Testua");
    berria.add(grafikoa);
                             berria.add(testua);
                                                    berria.add(testua)
    fitxategi.add(berria); fitxategi.add(ireki);
                                                   fitxategi.add(gorde
    fitxategi.addSeparator();
                                 fitxategi.add(atera);
    menuBarra.add(fitxategi);
                                aukerak.add(koloreak);
    aukerak.add(txuriBeltz);
    bg.add(txuriBeltz);
                           bg.add(koloreak);
    menuBarra.add(aukerak);
    public static void main(String[] args) {
    Frame frame = new Menuak();
    frame.setVisible(true);
```

}

| Berria 🕨 | Grafikoa |      |  |
|----------|----------|------|--|
| Ireki    | Testua   |      |  |
| Gorde    |          |      |  |
| Atera    |          |      |  |
|          |          |      |  |
|          |          |      |  |
|          |          |      |  |
|          |          |      |  |
|          |          | <br> |  |

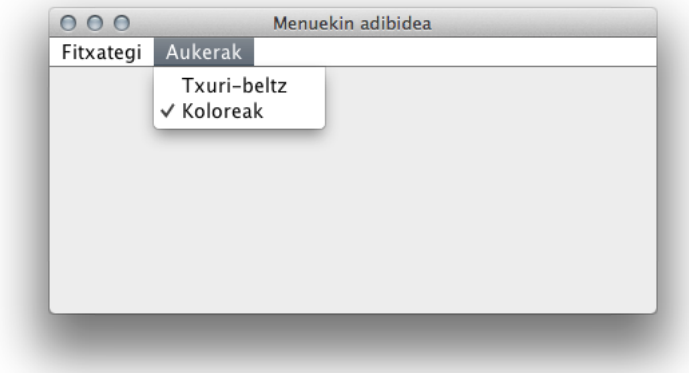

# JTable

#### JTable datuak editatu eta aurkezteko

```
import java.awt.BorderLayout;
                                                                 000
                                                                         Jtable adibidea
import javax.swing.JFrame;
                                                                          Nekane
                                                                                    Ruiz
import javax.swing.JTable;
                                                                          lker
                                                                                    Aairre
                                                                3
                                                                          Ane
                                                                                    Ibarra
public class TaulaSinple extends JFrame{
     private JTable jTable1;
     final String[] goikoPartea={"KODEA", "IZENA", "ABIZENA"};
                                                                      haunditu daitezke
     private Object[][] datuak={
                {1, "Nekane", "Ruiz"},
                {2, "Iker", "Agirre"},
                {3, "Ane", "Ibarra"},
                                                 000
                                                                    Itable adibidea
                                                                 Nekane
                                                                                 Ruiz
     };
                                                2
                                                                 Iker
                                                                                 Agirre
                                                 3
     public TaulaSinple() {
                                                                 Ane
                                                                                 Ibarra
          this.setTitle("Jtable adibidea");
          jTable1=new JTable(datuak, goikoPartea);
                                                                      Elementuen
          this.getContentPane().setLayout(new BorderLayout());
                                                                      balioak aldatu
          this.getContentPane().add(jTable1, BorderLayout.NORTH);
          pack();
                                                                          Jtable adibidea
                                                                  000
     public static void main(String args[]) {
                                                                 1
                                                                           Nekane
                                                                                    Ruiz
                                                                           Iker
                                                                                     Agirre
          TaulaSinple ts=new TaulaSinple();
                                                                 3
                                                                           Ane
                                                                                     Ibarra
          ts.setVisible(true);
                                               29
```

- **Dialog/JDialog** klaseak
  - Erabiltzailearen datuak irakurtzeko leihoa.
  - MODAL ezaugarria jartzen badiogu, aktiboa dagoen bitartean ezin izango da beste leiho batetara aldatu.
- FileDialog klasea (soilik AWT-n)
  - Fitxategiak ireki eta gordetzeko leihoa (FileDialog.LOAD eta FileDialog.SAVE moduak).
  - Javaren Makina Birtuala egikaritzen ari den Sistema Eragileko leiho bera erabiltzen da.
  - Funtzionalitate hau eskeintzen du: Fitxategi baten gainean idazten saiatzean ez da birprogramtu behar (alerta-leiho bat erakusten du).

#### JDialog class DialogPass extends JDialog { private JPasswordField jPasswordField1 = new JPasswordField(); private JLabel jLabel1=new JLabel(); private JButton jButton1=new JButton(); public DialogPass (JFrame parent, String title, boolean modal) { this.setSize(new Dimension(400,135)); this.getContentPane().setLayout(null); 000 jPasswordField1.setText("jPasswordField1"); iPasswordField1.setBounds(new Rectangle(195,30,130,25)); Password sartu . . . . . . . . . . . . . . . OK jLabel1.setText("Password sartu"); jLabel1.setBounds (new Rectangle (65, 35, 110, 15)); jButton1.setText("OK"); jButton1.setBounds(new Rectangle(165,75,105,30)); this.getContentPane().add(jButton1,null); this.getContentPane().add(jLabel1,null); this.getContentPane().add(jPasswordField1,BorderLayout.CENTER); Modal lehioa, itxi arte ezin da aurreko public static void main (String args[]) { lehiora joan. JFrame a = new Frame1(); JDialog dp=new DialogPass (a, "Password frogaketa", true); a.setVisible(true); dp.setVisible(true); 31

#### Aurkibidea

- Sarrera
  - Helburuak
  - AWT klase hierarkia: COMPOSITE diseinu patroia
- Osagai nagusiak
  - AWT/Swing edukitzaileak
  - AWT/Swing osagai nagusiak
  - Diseinuaren kudeatzaileak
- Gertaeren kudeaketa
  - Behe-mailako eta goi-mailako gertaerak
  - Listener-ak

• Edukitzaile barruan osagai bat non kokatzeko erabiltzen dira.

```
edukitzailea.add(osagaia);
```

- FlowLayout (Panel-erako defektuzko kudeatzailea)
  - Osagaiak gehitzen doa lerro batean. Lerroa bukatzean hurrengora pasatzen da.
- BorderLayout (Frame eta Dialog-en kudeatzailea)
  - Osagaiak 5 eremuetan gehitzen ditu: ipar, hego, ekialde, mendebalde eta erdia.
- Defektuzko Kudeatzailea aldatu daiteke:
   edukitzailea.setLayout(new BorderLayout());

- Osagaia koordenatu zehatz batzuetan jartzeko osagaiaren kudeatzailea kendu behar da.
   osagaia.setLayout(null);
   // edo
  - // setLayout (new XYLayout());
- Bitez this edukitzaile bat eta textField1 bere osagai bat:

```
this.setLayout(null);
textField1.setBounds(15,20,50,60);
```

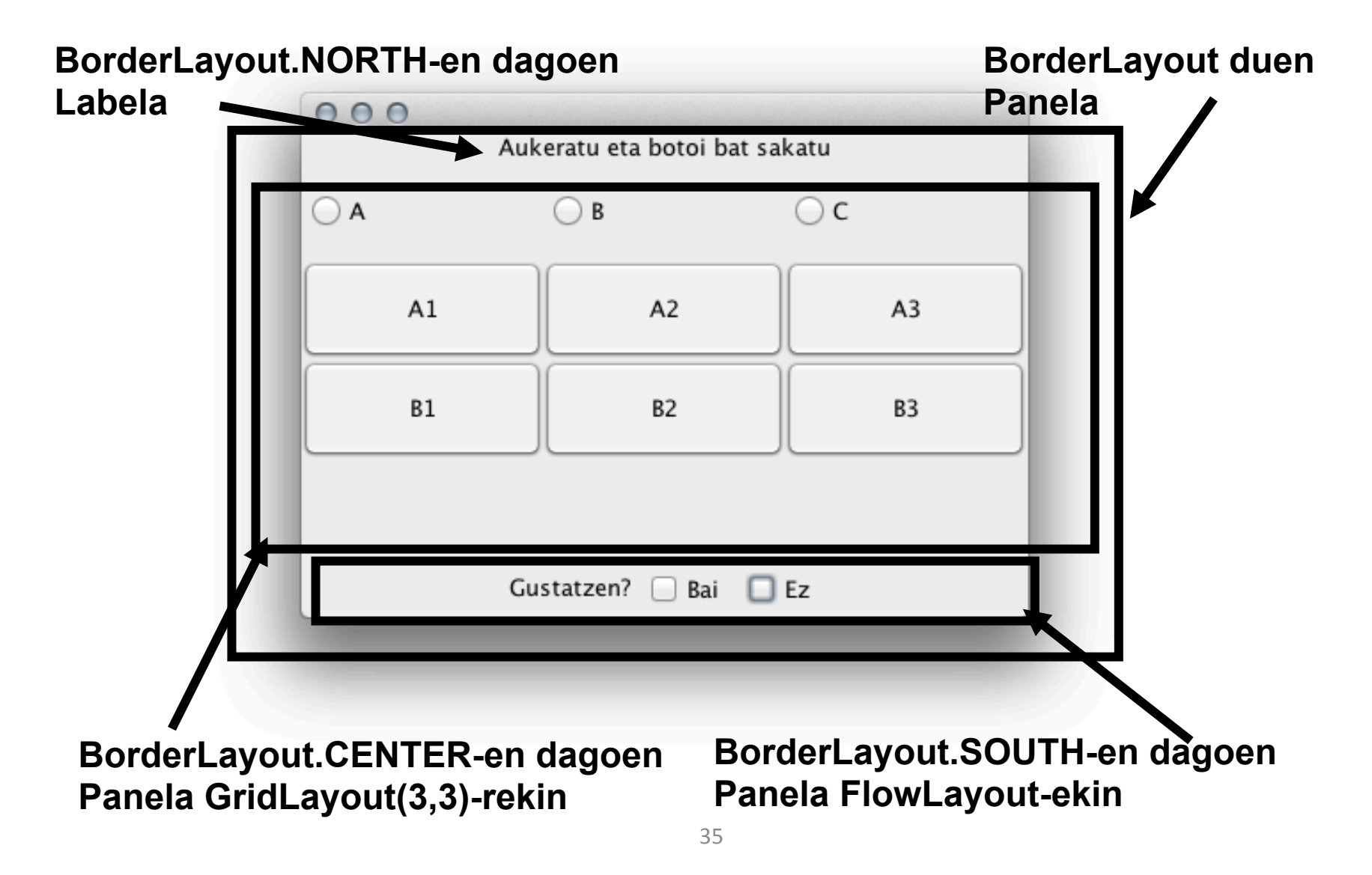

```
import java.awt.BorderLayout;
import java.awt.GridLayout;
```

```
import javax.swing.*;
```

```
public class Layoutak extends JFrame {
   JPanel jPanel1 = new JPanel();
   JPanel jPanel2 = new JPanel();
   JPanel jPanel3 = new JPanel();
   BorderLayout borderLayout1 = new BorderLayout();
   GridLayout gridLayout1 = new GridLayout(3,3);
   JLabel jLabel2 = new JLabel();
   JLabel jLabel1 = new JLabel();
   JButton jButton1 = new JButton("A1");
   JButton jButton2 = new JButton("A2");
   JButton jButton4 = new JButton("B1");
   JButton jButton5 = new JButton("B3");
```

```
JCheckBox jCheckBox1=new JCheckBox();
JCheckBox jCheckBox2=new JCheckBox();
```

```
JRadioButton jRadioButton1=new JRadioButton("A");
JRadioButton jRadioButton2=new JRadioButton("B");
JRadioButton jRadioButton3=new JRadioButton("C");
```

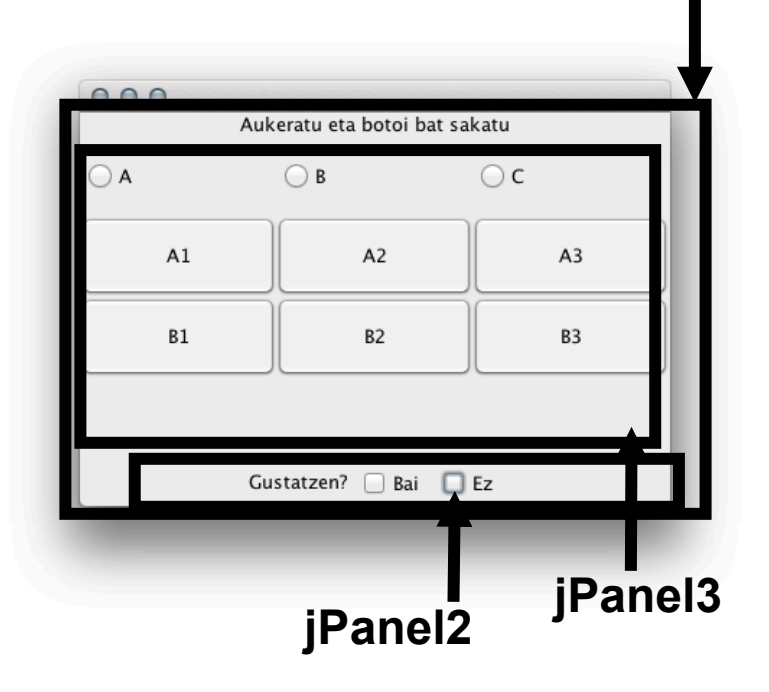

#### public Layoutak() {

jPanel1.setLayout(borderLayout1); jLabel1.setText("Gustatzen?"); jCheckBox1.setText("Bai"); jCheckBox2.setText("Ez"); jLabel2.setText("Aukeratu eta botoi bat sakatu"); jLabel2.setHorizontalAlignment(SwingConstants.CENTER); jPanel3.setLayout(gridLayout1);

jPanel3.add(jRadioButton1, null); jPanel3.add(jRadioButton2, null); jPanel3.add(jRadioButton3, null);

jPanel3.add(jButton1, null); jPanel3.add(jButton2, null); jPanel3.add(jButton3, null); jPanel3.add(jButton4, null); jPanel3.add(jButton5, null); jPanel3.add(jButton6, null); jPanel2.add(jLabel1, null); jPanel2.add(jCheckBox1, null); jPanel2.add(jCheckBox2, null); jPanel1.add(jLabel2, BorderLayout.NORTH); jPanel1.add(jPanel3, BorderLayout.CENTER);

jPanel1.add(jPanel2, BorderLayout.SOUTH); this.getContentPane().add(jPanel1, null);

> JFrame layoutak=new Layoutak(); layoutak.setVisible(true);

public static void main(String args[]) {

Aukeratu eta botoi bat sakatu A B C A1 A2 A3 B1 B2 B3 Gustatzen? Bai Ez JPanel3

- Diseinuaren kudeatzaileekin definitzearen abantaila:
  - leihoaren tamaina aldatuz osagaiak automatikoki egokitzen dira.

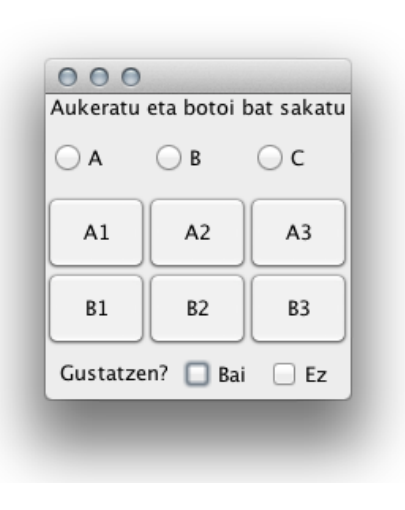

| Aukeratu              | eta botoi l | bat sakatu |
|-----------------------|-------------|------------|
| <b>○</b> A            | ОВ          | ⊙ c        |
| A1                    | A2          | A3         |
| B1                    | B2          | вз         |
| Gustatzen? 🗌 Bai 🗌 Ez |             |            |

| Aukeratu eta botoi bat sakatu |            |        |
|-------------------------------|------------|--------|
| ○ A                           | ОВ         | ⊙ c    |
| A1                            | A2         | A3     |
| B1                            | B2         | ВЗ     |
|                               | Gustatzen? | Baj Ez |

 Diseinuaren kudeatzailerik gabe osagai guztien koordenatuak ematen dira

#### - tresna bisuala erabiltzen erraza da.

```
jPanel1.setBounds(new Rectangle(3, 0, 333, 170));
jPanel1.setLayout(null);
jPanel2.setLayout(null);
jPanel2.setBounds(new Rectangle(7, 121, 289, 43));
jLabel1.setText("Gustatzen");
jLabel1.setBounds(new Rectangle(66, 18, 62, 16));
jCheckBox1.setText("Bai");
jCheckBox1.setBounds(new Rectangle(142, 17, 48, 19));
jCheckBox2.setText("Ez");
jCheckBox2.setBounds(new Rectangle(201, 17, 44, 21));
jPanel3.setLayout(null);
jPanel3.setBounds(new Rectangle(2, 23, 333, 110));
jRadioButton1.setText("A");
jRadioButton1.setBounds(new Rectangle(14, 10, 49, 23));
jRadioButton2.setText("B");
jRadioButton2.setBounds(new Rectangle(14, 40, 58, 23));
jRadioButton3.setText("C");
jRadioButton3.setBounds(new Rectangle(14, 70, 55, 23));
jButton1.setText("A1");
jButton1.setBounds(new Rectangle(139, 10, 80, 23));
//...
```

| Aukeratu eta botoi bat sakatu |    |     |  |
|-------------------------------|----|-----|--|
| A                             | ОВ | ⊖ c |  |
| A1                            | A2 | A3  |  |
| B1                            | B2 | ВЗ  |  |
| Gustatzen? 🗌 Bai 🔲 Ez         |    |     |  |

- Diseinuaren kudeatzailerik gabe desabantaila:
  - Framea berdimentsionatzean osagaiak zeuden lekuan geratzen dira.

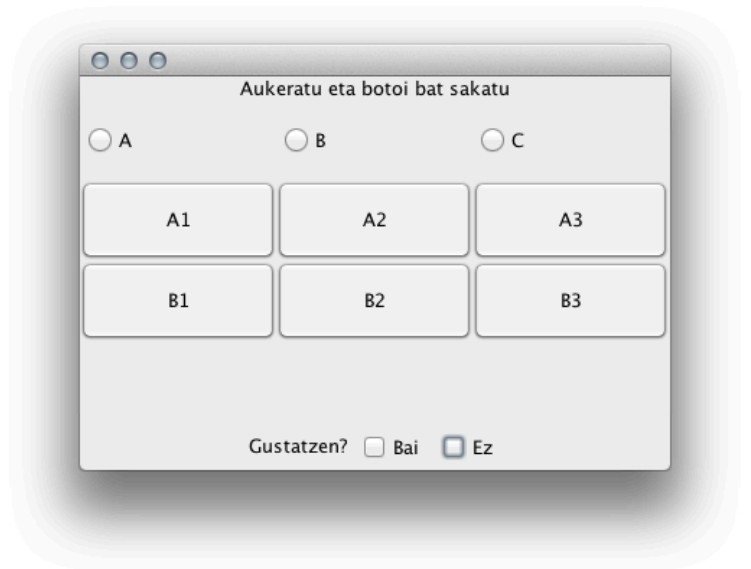

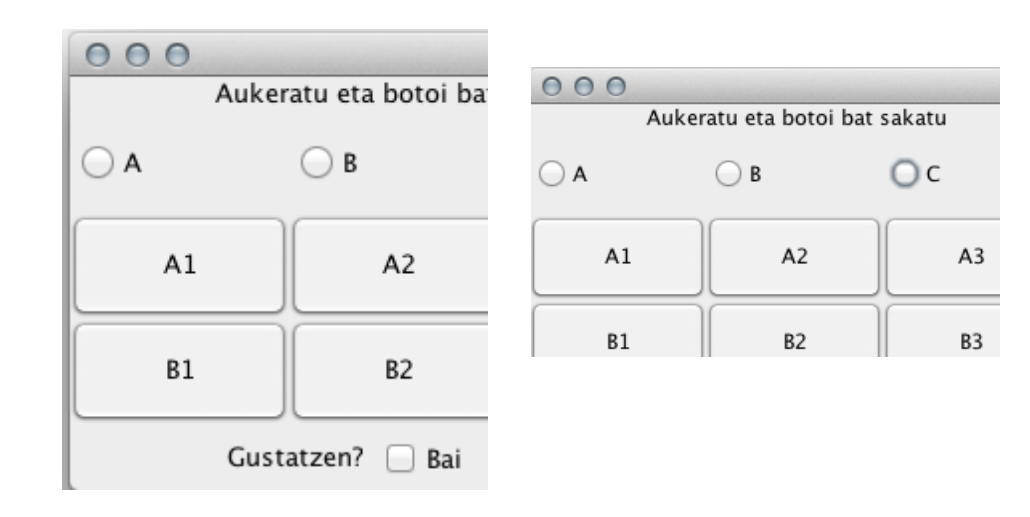

#### Aurkibidea

- Sarrera
  - Helburuak
  - AWT klase hierarkia: COMPOSITE diseinu patroia
- Osagai nagusiak
  - AWT/Swing edukitzaileak
  - AWT/Swing osagai nagusiak
  - Diseinuaren kudeatzaileak
- Gertaeren kudeaketa
  - Behe-mailako eta goi-mailako gertaerak
  - Listener-ak

- Interfaze grafiko bat diseinatzean kontutan hartu behar da erabiltzailearen ekintzen ondorioz hainbat <u>gertaera</u> emango direla.
- Erabiltzailearen gertaerak prozesatzeko hainbat <u>ekintza</u> programatu beharko dira.
- Gertaera bat:
  - erabiltzailearen ekintza batek sortzen du.
  - interfazearen osagairen batekin lotuta dago.
  - Adibideak:
    - tekla bat sakatu, xagua mugitu, leiho baten formatua aldatu, leiho bat itxi, leiho bat minimizatu, botoi bat sakatu, osagai baten fokoa galdu edo lortu, testu-eremuzbaten balioa aldatu, menu bateko item bat hautatu.

```
import javax.swing.*;
public class SimpleGUI extends JFrame {
```

```
JButton button;
```

```
public void ekin(){
  button = new JButton("sakatu hemen");
  setDefaultCloseOperation(JFrame.EXIT_ON_CLOSE);
  this.getContentPane().add(button);
  setSize(300,300);
  setVisible(true);
```

```
}
```

```
public static void main(String[] args){
   SimpleGUI frame = new SimpleGUI();
   frame.setTitle("gertaeren kudeaketa");
   frame.ekin();
```

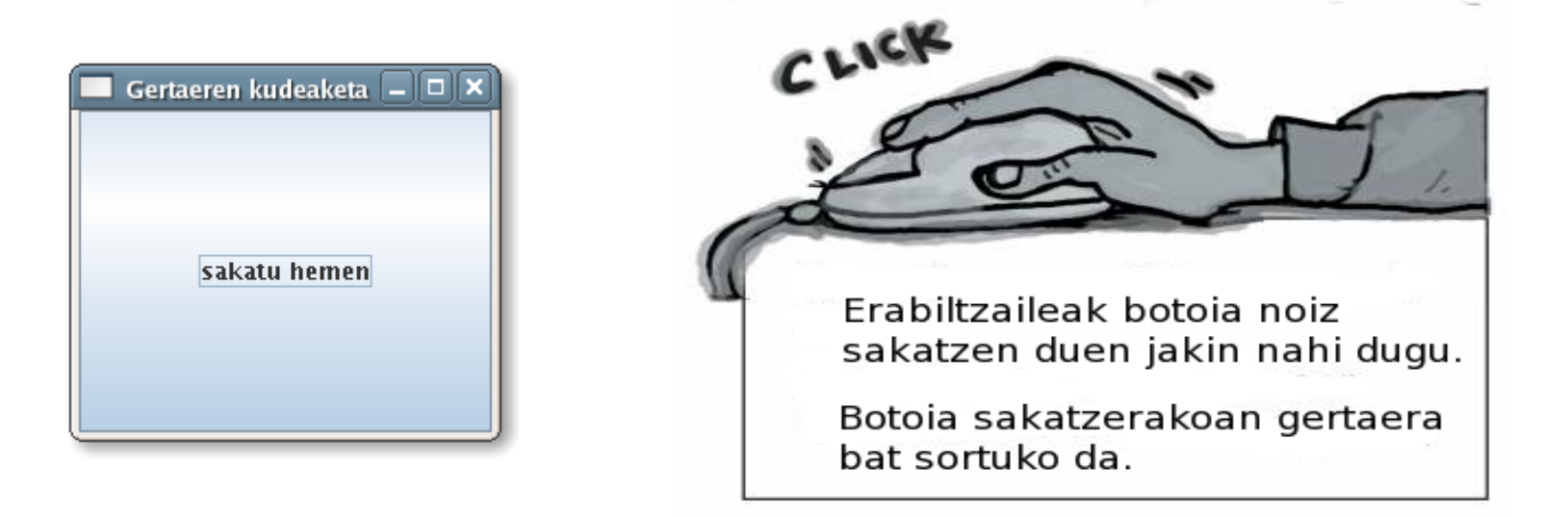

Nola kudeatu "sakatu hemen" botoia klikatzen den gertaera?:

- 1) Klase berezi bat inplementatu beharko dugu, gertaerari erantzuna emateko.Klase horrek interfaze berezi bat inplementatu beharko du.
- 2) Botoian gertaera bat sortzen denean, aurreko puntuan definitutako klase horretako objektu bateri deitzeko erazagutu beharko dugu.

<<interface>> ActionListener

actionPerformed(ActionEvent ev)

GertaeraEntzulea klase berezi bat definitzen da. Klase honek botoi gertaerak kudeatzen duen klase bat da (*ActionListener* interfazea inplementatzen du). Botoi-ean gertaera bat ematen denean actionPerformed metodoari deituko zaio.

public class GertaeraEntzulea implements ActionListener {

public void actionPerformed(ActionEvent e) {

System.out.println("ados! botoia sakatu duzu!"); //edo this.textuaAldatu();

#### Gertaeren kudeaketa (event-handling)

Botoian gertaera bat dagoenean, GertaeraEntzulea klaseko objektu bateri deitzeko erazagutzen da.

```
public class SimpleGUI extends JFrame{
```

```
JButton button;
```

```
public void ekin(){
    button = new JButton("sakatu hemen");
    button.addActionListener(new GertaeraEntzulea());
    setDefaultCloseOperation(JFrame.EXIT_ON_CLOSE);
    getContentPane().add(button);
    setSize(300,300);
    setVisible(true);
}
```

#### Listener interfazeak

- Gertaerak kudeatzeko Javak **Listener** interfaze "entzuleak" ematen ditu, programatzaileak inplementatu behar dituen metodoekin.
- Metodo bakoitzaren inplementazioak gertaera bakoitzari erantzun egokia emango dio.
- Objektu grafiko batean hainbat gertaera kontrolatu nahi baditugu, objektuari listener bat esleitzen diogu:

#### objGraf.addXXXListener(objListener)

Listener-ak

<<interfaze>> ActionListener

actionPerformed(ActionEvent ev)

button.addActionListener(aplikazio objektua)

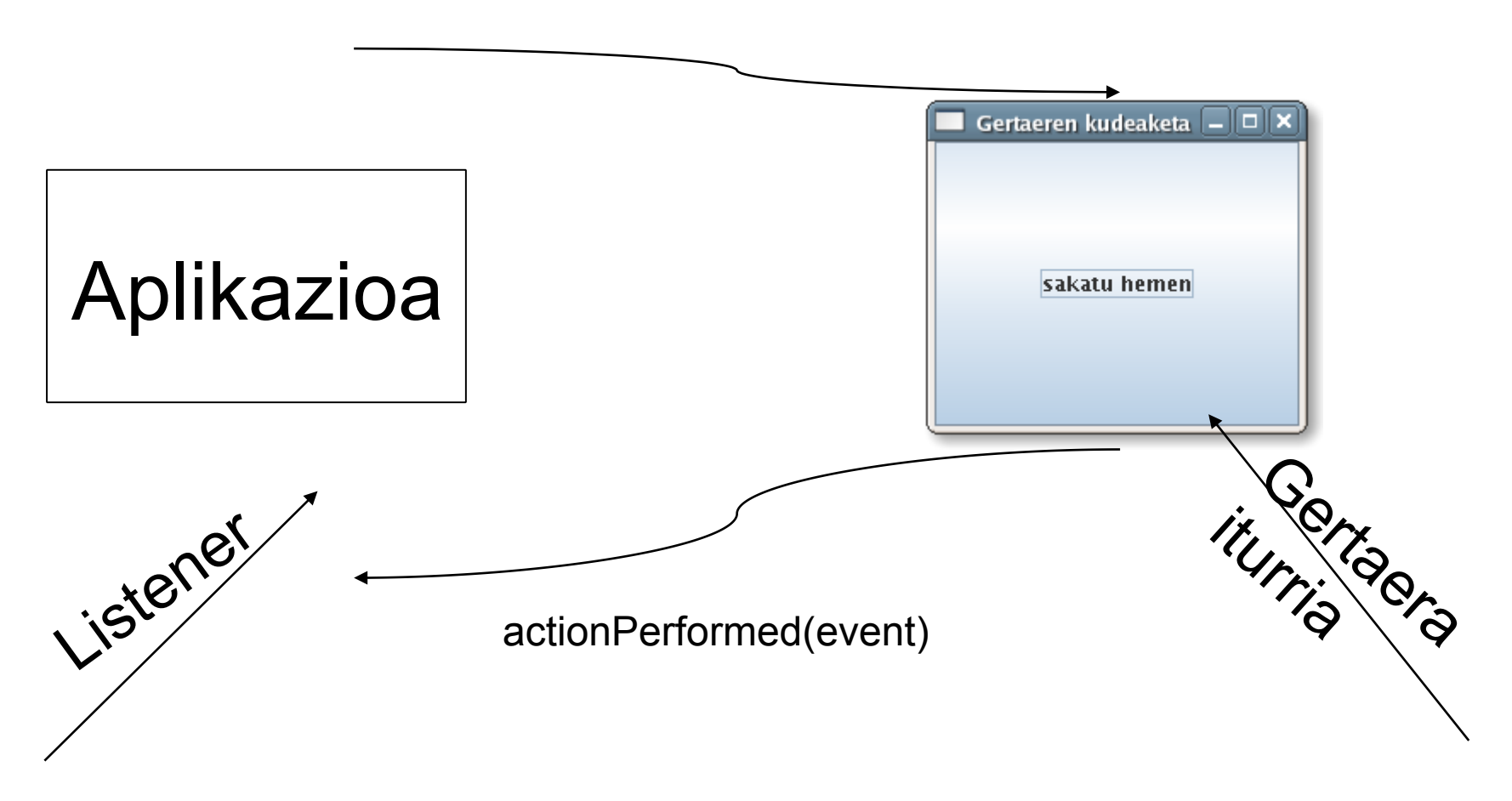

#### Listener-ak

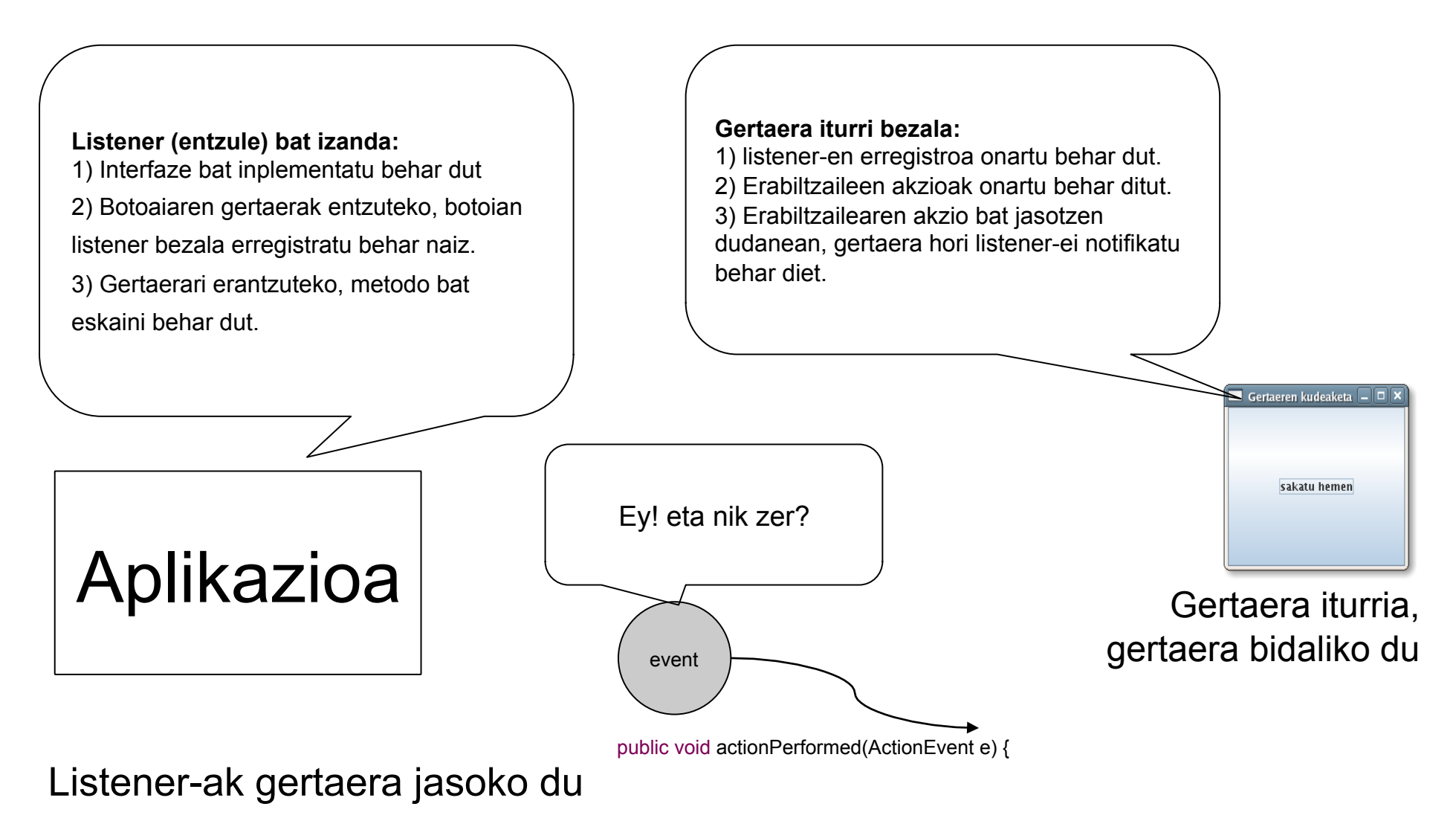

49

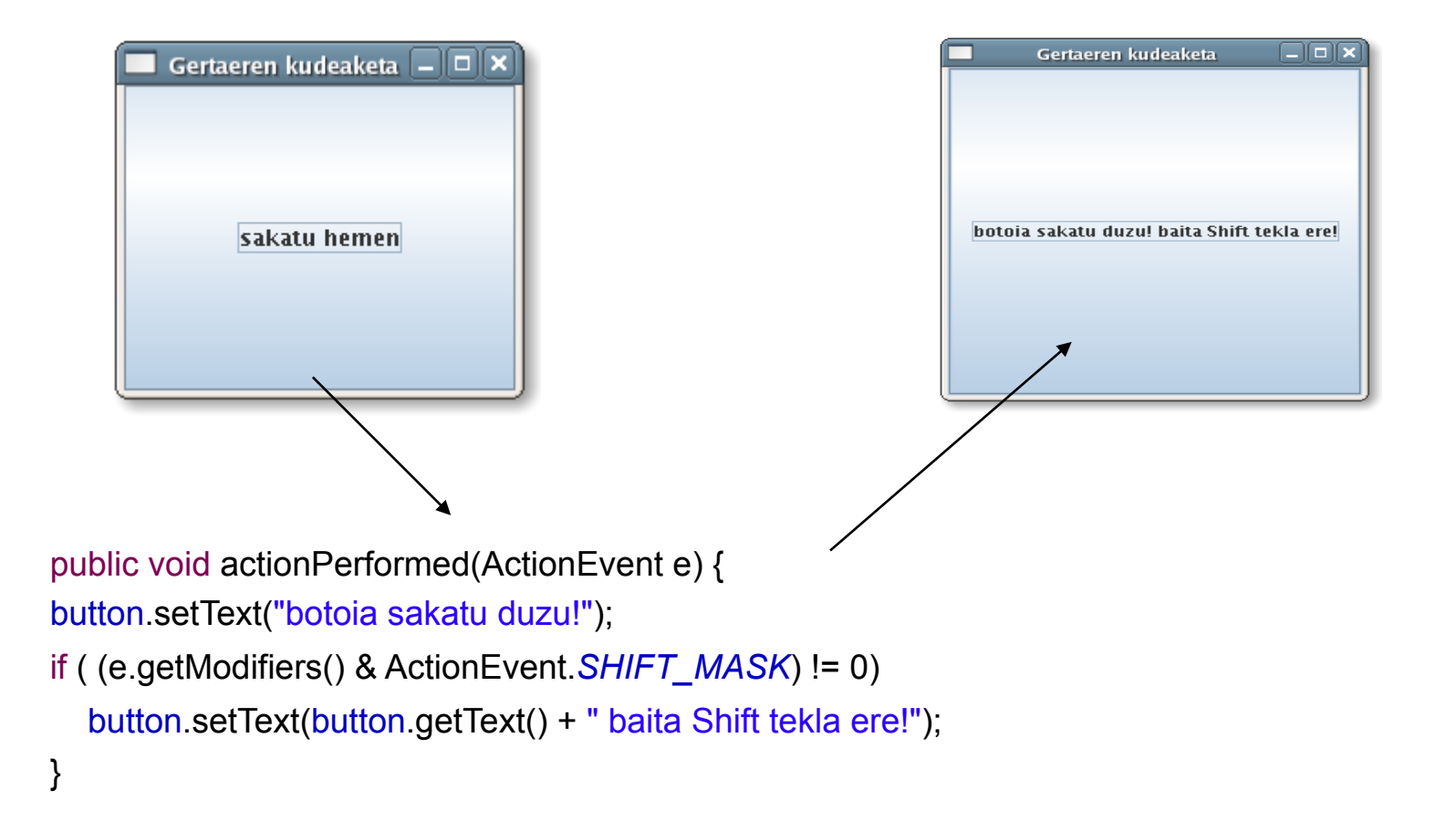

Sexua: 🔘 Emakumea 🛛 🖲 Gizona

Aukeratu duzun sexua: Gizona

#### Gertaeren kudeaketa

| <pre>import java.awt.BorderLayout;<br/>import java.awt.FlowLayout;<br/>import java.awt.event.ActionEvent;<br/>import java.awt.event.ActionListener;<br/>import javax.swing.*;<br/>public class Aukerak2 extends JFrame{<br/>JLabel jLabel1 = new JLabel("Sexua:");<br/>JLabel jLabel2 = new JLabel("Aukeratu duzun sexua:");<br/>JLabel jLabel2 = new JLabel();<br/>JRadioButton emakumea = new JRadioButton("Emakumea", true);<br/>JRadioButton gizona = new JRadioButton("Gizona", false);<br/>ButtonGroup bg = new ButtonGroup();</pre> | <pre>public void go(){     bg.add(emakumea);     bg.add(gizona);     emakumea.addActionListener(new GertaeraKudeatzaile());     gizona.addActionListener(new GertaeraKudeatzaile());     this.getContentPane().setLayout(new FlowLayout());     getContentPane().add(jLabel1,null);     getContentPane().add(emakumea,null);     getContentPane().add(gizona,null);     getContentPane().add(jLabel2,null);     getContentPane().add(emaitza,null);     setSize(300,200);     setVisible(true); }</pre> |
|----------------------------------------------------------------------------------------------------|----------------------------------------------------------------------------------------------------|
| <pre>public Aukerak2() {     super("Gertaerak kudeatzen"); }</pre>                                                                                                    | <pre>public class GertaeraKudeatzaile implements ActionListener {     public void actionPerformed(ActionEvent e) {         emaitza.setText(e.getActionCommand());     } } public static void main(String[] args){     Aukerak2 proba = new Aukerak2();     proba.go();     proba.setDefaultCloseOperation(JFrame.EXIT_ON_CLOSE); }</pre>                                                                                                    |

|                                                                                                    | public void go(){                                   |  |  |  |
|----------------------------------------------------------------------------------------------------|-----------------------------------------------------|--|--|--|
| public void go(){                                                                                                    | bg.add(emakumea);                                   |  |  |  |
| bg.add(emakumea);                                                                                                    | bg.add(gizona);                                     |  |  |  |
| bg.add(gizona);<br>emakumea.addActionListener(new GertaeraKudeatzaile());<br>gizona.addActionListener(new GertaeraKudeatzaile());<br>this getContentDane() setLavout(new Elevel avout()); | emakumea.addActionListener(new ActionListener(){    |  |  |  |
|                                                                                                    | public void actionPerformed(ActionEvent e) {        |  |  |  |
|                                                                                                    | emaitza setText(e getActionCommand());              |  |  |  |
| aetContentPane() add(il abel1 null):                                                                                                    |                                                     |  |  |  |
| getContentPane() add(emakumea null).                                                                                                    |                                                     |  |  |  |
| getContentPane().add(gizona,null);                                                                                                    | <i>})</i> ,                                         |  |  |  |
| getContentPane().add(jLabel2,null);                                                                                                    |                                                     |  |  |  |
| getContentPane().add(emaitza,null);                                                                                                    | gizona.addActionListener(new ActionListener(){      |  |  |  |
| setSize(300,200);                                                                                                    | public void actionPerformed(ActionEvent e) {        |  |  |  |
| setVisible(true);                                                                                                    | <pre>emaitza.setText(e.getActionCommand()); }</pre> |  |  |  |
| }                                                                                                    | });                                                 |  |  |  |
| public class GertaeraKudeatzaile implements ActionListener {                                                                                                    | this.getContentPane().setLayout(new FlowLayout());  |  |  |  |
|                                                                                                    | getContentPane().add(jLabel1,null);                 |  |  |  |
| public void actionPerformed(ActionEvent e) {                                                                                                    | getContentPane().add(emakumea,null);                |  |  |  |
| emaitza.setText(e.getActionCommand());                                                                                                    | getContentPane().add(gizona,null);                  |  |  |  |
| }                                                                                                    | getContentPane() add(il abel2 null):                |  |  |  |
| }                                                                                                    | getContentPane() add(emaitza null)                  |  |  |  |
|                                                                                                    | setSize(300 200):                                   |  |  |  |
|                                                                                                    | set (isible (true))                                 |  |  |  |
|                                                                                                    | setvisible(true);                                   |  |  |  |
|                                                                                                    | }                                                   |  |  |  |

Kasu honetan, GUI gertaeren kudeaketa "klase anonimoak" definituz erazagutu daiteke, hau da, ActionListener interfazea inplementatzen duen objektu bat sortzen da, bere inplementazioa erazagutuz.

#### Gertaerak eta listener interfazeak

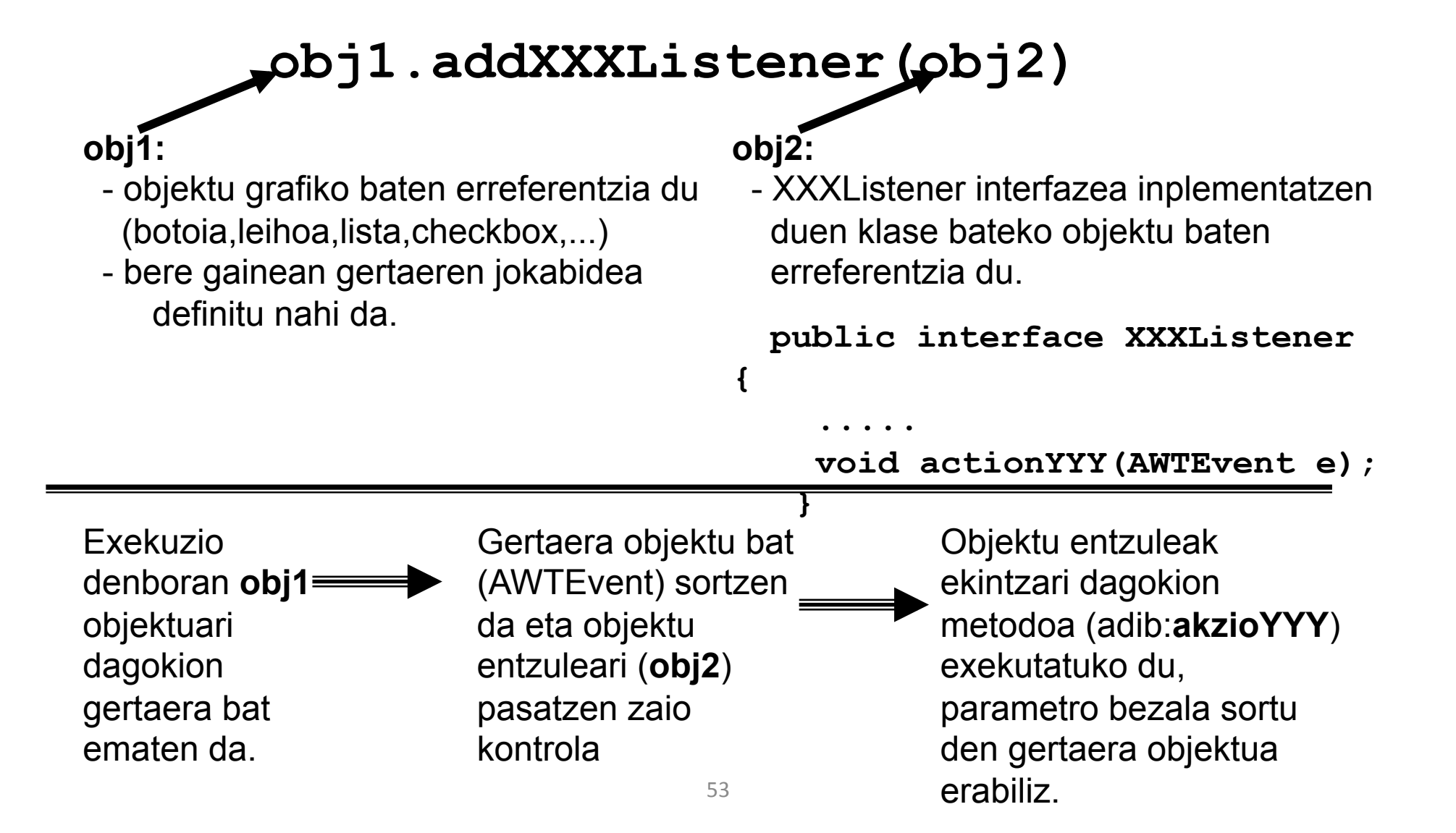

# Osagai grafikoak eta listener-ak

 Osagai grafiko bakoitzari esan behar zaio zein Listener interfazea inplementatu nahi diogun addXXXListener()

Adibidez: - addActionListener(actionListener entzulea)

- addItemListener(ItemListener entzulea)

 Listener batzuk hainbat metodo dituzte, baina agian ez ditugu denak inplementatu nahi (ez dizkiegulako gertaera mota posible guztiei erantzun eman nahi). Hala ere Javak interfaze bateko metodo guztiak inplementatzera behartzen du.

Honetarako Javak, Adapter klase egokitzaileak eskeintzen ditu, interfazeen metodo guztiak inplementatzen dituztenak (hutsik uzten ditu).

• Garapenerako tresna bisual bat erabiltzen badugu azkeneko hau ez da arazo bat, eta gainera ez da beharrezkoa Listener mota ezberdinak ikastea.